## 支付全国翻译专业学位研究生教育 2022 年年会务费 操作指南

## 1.打开网址: <u>http://epay.shisu.edu.cn/</u>,选择注册系统。

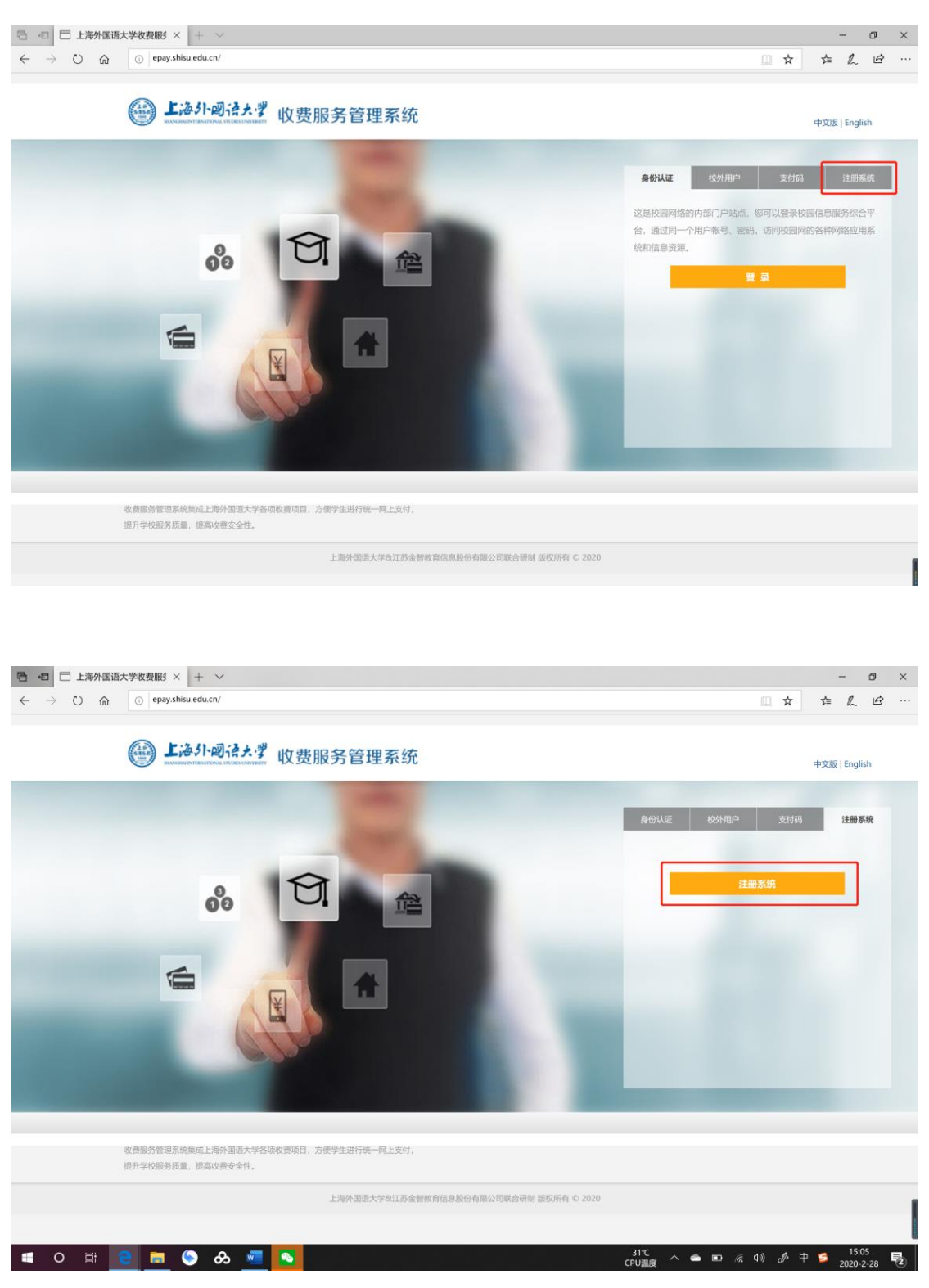

2.点击"注册",完成注册流程后点击"用户登录",用户名为邮箱号。

| 速查看 🔽 全部項目                                                                                                    |                                                                                                    | 请输入项目号                                                                     |
|----------------------------------------------------------------------------------------------------|----------------------------------------------------------------------------------------------------|----------------------------------------------------------------------------|
| <b>最名项目</b>                                                                                                    |                                                                                                    |                                                                            |
| 全国翻译专业学位研究生教育2022年年会会务费                                                                                                    | 档案馆出具证明费                                                                                                    | 请新注册报名项目的流程                                                                |
| 为推动全国翻译专业学位研究生教育内强式高质量发<br>6、加快培养国家急需的高层次、应用型、专业性翻译人<br>1、更好服务党和国家工作大局,助力我国国际传播能力<br>错误,全国翻译专业学位研究生教育择<br>详情》>>                                                                                                    | 咨询电话: 021-95373127,联系人: 张老师<br>详情 >>                                                                                                    |                                                                            |
| <b>吾料库建设与应用系列研修班</b>                                                                                                    | 立泰语言文化学院2016培训项目报名                                                                                                    |                                                                            |
| 本项目的举办具有十分重要的意义和价值。 一方<br>前,全球进入了多媒体、数据化时代。语料库研究和语言<br>地报分析与处理等在翻译、教学、科研领域的研究中日益<br>这场研究的热点。如何通过语料库等手<br>详情 >>                                                                                                    | 上海州国语大学立泰语言文化学院硕士预料IPMF,是<br>为中国学生顺利英,觊觎读硕士所开设的一条安全、可靠<br>的海外升学途径。课程由中、英二国教授研发,并受到各<br>国大学认可,采用国外教学模式。<br>译情 >>                                                                                                    | <u>常见问题</u><br>1、用户注册报名登陆时加遇到问题请注意                                         |
| 第一页 上一页 1                                                                                                    | 下一页 最后页 第1页 / 共1页                                                                                                    |                                                                            |
|                                                                                                    | 上海外国语大学&金智敏育联合研制<br>版权所有©2022                                                                                                    |                                                                            |
| ·····································                                                                                                    | 上海外国语大学&金智敏育联合研制<br>版权所有©2022                                                                                                    | 用戶窒录                                                                       |
| 上海小·回ネナダ通用注   進路日本11年の日本1日本1日本1日本1日本1日本1日本1日本1日本1日本1日本1日本1日本1日                                                                                                    | 上海外国语大学&金智教育联合研制<br>版权所有©2022                                                                                                    | 用戶盤录 注册<br>请输入项目号 Q                                                        |
|                                                                                                    | 上海外国语大学&金智敏育联合研制<br>版权所有©2022                                                                                                    | 用户望录                                                                       |
|                                                                                                    | 上海外国语大学&金智教育联合研制<br>版权所有©2022                                                                                                    | 用户設定<br>注册                                                                 |
| ● 上海公中回往大学通用注<br>● 全部項目<br>■ 全部項目<br>■ 全部項目<br>■ 全部項目<br>■ 2 全部項目<br>■ 2 全部項目<br>■ 2 全部項目<br>■ 2 全部項目<br>■ 2 2 2 4 4 4 4 4 4 4 4 4 4 4 4 4 4 4 4                                                                                                    | 上海外国語大学&金智敏育联合研制<br>版权所有©2022                                                                                                    | 度中發致<br>建築入项目号<br>Q<br>文 告<br>1、关于学校内学院、部门网上收费经办人申<br>请新注册报名项目的流程          |
| このは、のので、のので、のので、のので、のので、のので、のので、のので、のので、の                                                                                                    | 上海外国語大学&金智敏育联合研制<br>版权所有©2022<br>ままののでは、のののでは、のののでは、ののののでは、ののののでは、のののののでは、ののののでは、ののののでは、ののののでは、ののののでは、のののののでは、のののののでは、のののののでは、のののののでは、のののののでは、のののののでは、のののののののでは、のののののののの                                                                                                    | 用户望来 注册<br>读输入项目号 Q<br><u> な 告</u><br>1、关于学校内学校、部门网上收费经办人申<br>请新主册报名/项目的法程 |
| ●      ●      ●      ●      ●      ●      ●      ●      ●      ●      ●      ●      ●      ●      ●      ●      ●      ●      ●      ●      ●      ●      ●      ●      ●      ●      ●      ●      ●      ●      ●      ●      ●      ●      ●      ●      ●      ●      ●      ●      ●      ●      ●      ●      ●      ●      ●      ●      ●      ●      ●      ●      ●      ●      ●      ●      ●      ●      ●      ●      ●      ●      ●      ●      ●      ●      ●      ●      ●      ●      ●      ●      ●      ●      ●      ●      ●      ●      ●      ●      ●      ●      ●      ●      ●      ●      ●      ●      ●      ●      ●      ●      ●      ●      ●      ●      ●      ●      ●      ●      ●      ●      ●      ●      ●      ●      ●      ●      ●      ●      ●      ●      ●      ●      ●      ●      ●      ●      ●      ●      ●      ●      ●      ●      ●      ●      ●      ●      ●      ●      ●      ●      ●      ●      ●      ●      ●      ●      ●      ●      ●      ●      ●      ●      ●      ●      ●      ●      ●      ●      ●      ●      ●      ●      ●      ●      ●      ●      ●      ●      ●      ●      ●      ●      ●      ●      ●      ●      ●      ●      ●      ●      ●      ●      ●      ●      ●      ●      ●      ●      ●      ●      ●      ●      ●      ●      ●      ●      ●      ●      ●      ●      ●      ●      ●      ●      ●      ●      ●      ●      ●      ●      ●      ●      ●      ●      ●      ●      ●      ●      ●      ●      ●      ●      ●      ●      ●      ●      ●      ●      ●      ●      ●      ●      ●      ●      ●      ●      ●      ●      ●      ●      ●      ●      ●      ●      ●      ●      ●      ●      ●      ●      ●      ●      ●      ●      ●      ●      ●      ●      ●      ●      ●      ●      ●      ●      ●      ●      ●      ●      ●      ●      ●      ●      ●      ●      ●      ●      ●      ●      ●      ●      ●      ●      ●      ●      ●      ●      ●      ●      ●      ●      ●      ●      ●      ●      ●      ●      ●      ●      ●      ● | 上海外国語大学会会部和算法会开机。         成奴所有こつ22         正規支付中合合         第一次支付中合合         費加は二月辺明表         登加は二月辺明表         密律には二月辺明表         空報には二月辺明表         空報には二月辺明表         空報には二月辺明表         空報告述         空報告述         空報告述         空報告述         空報告述         空報告述         空報告述         「日本日本日本日本日本日本日本日本日本日本日本日本日本日本日本日本日本日本日本 | 周户堅示 注册                                                                    |

3.选择主页中"全国翻译专业学位研究生教育 2022 年年会会务费"项目。

| 6日 次前<br>日本会学校研究生業用2002年年点会方案<br>日本会学校研究生業用2002年年点会方案<br>新工業出生用単位<br>の回転によりついた工業用入会工業用<br>の回転によりついた工業用入会工業用<br>の回転によりついた工業用入会工業用<br>の回転によりついた工業用入会活用<br>の回転によりついたフレステレステレー<br>の回転によりついた工業用入会活用<br>の回転によりついたフレステレー<br>の回転によりついたフレステレー<br>の目的<br>の日本の日<br>の日本の日<br>の日<br>の日<br>の日<br>の日<br>の日<br>の日<br>の日<br>の日<br>の日                                                                                                    |
|----------------------------------------------------------------------------------------------------|
| はそ生学科研究生教育2022年年会会方義 特定は北京基礎構成<br>単位と相談は全社学社研究主教院介留が原理<br>自然を相談は登録に続く主教院介留が高度度<br>自然の単語になった。<br>第二人の主人、日本の<br>自然の生活教育の主が正式の<br>二人の主人、日本の<br>二人の主人、日本の<br>二人の主人、日本の<br>二人の主人、日本の<br>二人の主人、日本の<br>二人の主人、日本の<br>二人の主人、日本の<br>二人の主人、日本の<br>二人の主人、日本の<br>二人の主人、日本の<br>二人の主人、日本の<br>二人の主人、日本の<br>二人の主人、日本の<br>二人の主人、日本の<br>二人の主人、日本の<br>二人の主人、日本の<br>二人の主人、日本の<br>二人の主人、日本の<br>二人の主人、日本の<br>二人の主人、日本の<br>二人の主人、日本の<br>二人の主人、日本の<br>二人の主人、日本の<br>二人の主人、<br>二人の主人、<br>二人の一の<br>二人の主人、<br>二人の主人、<br>二人の主人、<br>二人の主人、<br>二人の主人、<br>二人の主人、<br>二人の主人、<br>二人の主人、<br>二人の主人、<br>二人の主人、<br>二人の一、<br>二人の主人、<br>二人の主人、<br>二人の主人、<br>二人の一、<br>二人の主人、<br>二人の主人、<br>二人の一、<br>二人の一、<br>二人の<br>二人の一、<br>二人の一、<br>二人の一、<br>二人の一、<br>二人の一、<br>二人の一、<br>二人の一の<br>二人の一、<br>二人の一、<br>二人の一、<br>二人の一、<br>二人の一、<br>二人の一、<br>二人の一、<br>二人の一、<br>二人の一、<br>二人の一、<br>二人の一、<br>二人の<br>二人の一、<br>二人の一、<br>二人の一、<br>二人の一、<br>二人の一<br>二人の一<br>二人の一<br>二人の一<br>二人の一<br>二<br>二<br>二<br>二<br>二<br>二<br>二<br>二<br>二<br>二<br>二<br>二<br>二 |
| 最近全国编译者让学位研究生物具内证过层质提供 高简称电道:021-9857127,联系人2 排出码<br>网络构造学校的原因之,创作型 全计红编系人<br>电影为性体现了方法:例:约为时属明常与特殊力                                                                                                    |
| 全国新译专业学位研究主教周围                                                                                                    |
| 建设与应用系列研修施 立象语言文化学校2016级调项目报名                                                                                                    |
| 前田)加金為與十分重要的意义的目语。一方 上期片隔离大学加加清面力位为和属土并指400%。是<br>考虑入了多端、力量的其外、老师以降化和最高力。如果的主要法则,都能成此生物目的一条定法。如果<br>有的是等于应用。有些和物性的发生的因素。可能并并为全结。常常和 自己,正常就能够定,和影响<br>因为外心之中,如果有少少。 医周围的等乎很大 · · · · · · · · · · · · · · · · · ·                                                                                                    |
| 第一页 上一页 1 下一页 数据页 第1页/共1页                                                                                                    |
|                                                                                                    |
| 上海计国质大学业余龄教育研究研制                                                                                                    |

4.选择"我要报名",并输入相关信息,确认无误后保存。

| 😂 上海外砌设大学通用注册支付平台                                                        | BARS DR TARE REAL                                   |  |
|--------------------------------------------------------------------------|-----------------------------------------------------|--|
|                                                                          |                                                     |  |
|                                                                          | ▲ (1995年1997年1997年1997年1997年1997年1997年1997年         |  |
| ANN SUBERY FRAME ANN SUBERY FRAME<br>SECTION SIGNAL SIGNAL SUBERY SIGNAL | х<br><u>ж.92-еве</u><br>1. п.7-т.89-евроитодачиваща |  |
| 2.341388.5.75.684687866786<br>86599.96.2002                              |                                                     |  |
| 上海小司法大学通用注册支付平台                                                          | 1005 20 11/20 Parts                                 |  |
|                                                                          |                                                     |  |
| 总金额: 0.00<br><sup>信币:</sup> 11图开始时间AACC-18-10 11 30 00 0 到 2020-11-00 00 | 1 00 00 0                                           |  |
|                                                                          |                                                     |  |

5.核对报名详情,并点击"付款",付款方式可支持微信或支付宝,完成扫码支付。

| ②欠我会         ④女相名         ●林林久秋村村休祝日         ●人は法典的1         ①回した日本         ②         ③         ③         ○         ○         ○         ○         ○         ○         ○         ○         ○         ○         ○         ○         ○         ○         ○         ○         ○         ○         ○         ○         ○         ○         ○         ○         ○         ○         ○         ○         ○         ○         ○         ○         ○         ○         ○         ○         ○         ○         ○         ○         ○         ○         ○         ○         ○         ○         ○         ○         ○         ○         ○         ○         ○         ○         ○         ○         ○         ○         ○         ○         ○         ○         ○         ○         ○         ○         ○         ○         ○         ○         ○         ○         ○         ○         ○         ○         ○         ○         ○         ○         ○         ○         ○         ○         ○         ○         ○         ○         ○         ○         ○         ○         ○         ○         ○         ○         ○ <th○< th=""><th></th><th>海外國语大學通用注册支付平台</th><th>VERSITE OF A TANK</th><th>#245</th></th○<>                                                                                                    |              | 海外國语大學通用注册支付平台                           | VERSITE OF A TANK            | #245 |
|----------------------------------------------------------------------------------------------------|--------------|------------------------------------------|------------------------------|------|
| ・和名称:         ・知名 (1) 第1 (1) (1) (1) (1) (1) (1) (1) (1) (1) (1                                                                                                    | ▶ 快速查看       | ■ 全部项目 ■ 审核状态及待付款项目 ■ 未注册项目 ■ 成功注        | <b>鼎项目</b> 请输入项目号            | Q    |
| 中国政府 加成         分類及用政府         分類及上規集 加成         分類及上規集 加成           加速         地域         中島・東京市政府         中島・東京市政府           通用         市田田田田田田田田田田田田田田田田田田田田田田田田田田田田田田田田田田田田                                                                                                    | ■ 项目名称:      | 全国翻译专业学位研究生教育2022年年会会务费                  |                              |      |
| 取し、電話         所からし、・・・・・・・・・・・・・・・・・・・・・・・・・・・・・・・・・・・・                                                                                                    | 200 a F      | "学校名称 测试                                 | "纳税人识别号 测试                   |      |
| () *##### 別 () *#####/() ##/() #/()                                                                                                    |              | 地址、电话                                    | 开户行及账号                       |      |
| - 随着 単面類基本分型な研究主義第2023年本分析第100309)<br>合金額: 800.00<br>低計 付款用時间結果になっかり11 50 00 98 cmc1+0+00 00 00.00<br>低化 数数<br>「「」」<br>正<br>1.581年度にする全部和第1040年<br>IB/Simpe Course<br>IB/Simpe Course                                                                                                    |              | *参会者姓名 测试                                | *参会吉手机号 测试                   |      |
| 協会額: 800.00     御子:(第年編編編編加20-0+0:1)のの0第 m22-10-000のの     「「」」」     「」」     「」」     「」」     「」     「」     「」     「」     「」     「」     「」     「」     「」     「」     「」     「」     「」     「」     「」     「」     「」     「」     「」     「」     「」     「」     「」     「」     「」     「」     「」     「」     「」     「」     「」     「」     「」     「」     「」     「」     「」     「」     「」     「」     「」     「」     「」     「」     「」     「」     「」     「」     「」     「」     「」     「」     「」     「」     「」     「」     「」     「」     「」     「」     「」     「」     「」     「」     「」     「」     「」     「」     「」     「」     「」     「」     「」     「」     「」     「」     「」     「」     「」     「」     「」     「」     「」     「」     「」     「」     「」     「」     「」     「」     「」     「」     「」     「」     「」     「」     「」     「」     「」     「」     「」     「」     「」     「」     「」     「」     「」     「」     「」     「」     「」     「」     「」     「」     「」     「」     「」     「」     「」     「」     「」     「」     「」     「」     「」     「」     「」     「」     「」     「」     「」     「」     「」     「」     「」     「」     「」     「」     「」     「」     「」     「」     「」     「」     「」     「」     「」     「」     「」     「」     「」     「」     「」     「」     「」     「」     「」     「」     「」     「」     「」     「」     「」     「」     「」     「」     「」     「」     「」     「」     「」     「」     「」     「」     「」     「」     「」     「」     「」     「」     「」     「」     「」     「」     「」     「」     「」     「」     「」     「」     「」     「」     「」     「」     「」     「」     「」     「」     「」     「」     「」     「」     「」     「」     「     「     「」     「」     「」     「     「」     「」     「」     「」     「」     「」     「」     「」     「」     「」     「」     「」     「」     「」     「」     「」     「」     「」     「」     「」     「」     「」     「」     「」     「」     「」     「」     「」     「」     「」     「」     「」     「」     「」     「」     「」     「」     「」     「」     「」     「」     「」     「」     「」     「」     「」     「」     「」     「     「」     「」     「」     「     「     「     「     「     「     「     「     「     「     「     「     「     「 |              | *義用 全国翻译专业学位研究生教育2022年年会会务费(800.00)      |                              |      |
| 上時小國武大学在金融軍軍的分析<br>組成所有此(2022                                                                                                    | 43-42-091; C | ##: 代表序题目描述2022-09-00 11.20<br>■2人 (572) | 00 0 g 1022-11-09 00 00 00 0 |      |
| Be0m #C 2022                                                                                                    |              | 上海外国质大学&金智能                              | <b>以實</b> 联合研制               |      |
|                                                                                                    |              | 版权所有心20                                  | 22                           |      |
|                                                                                                    |              |                                          |                              |      |
|                                                                                                    |              |                                          |                              |      |
|                                                                                                    |              |                                          |                              |      |